# 1) Access to <a href="https://www.flywire.com/pay/tufs/">https://www.flywire.com/pay/tufs/</a>

# and click "START YOUR PAYMENT" (Tokyo University of Foreign Studies – Application Fee)

| 言語文化学部                                                 | 言語文化学部 / School of Language and Culture Studies(G)Admission fee<br>*This payment is for students with Application IDs starting with G. Please input 282,000 in the<br>Amount section according to your Invoice.       | START YOUR PAYMENT |         |
|--------------------------------------------------------|----------------------------------------------------------------------------------------------------|--------------------|---------|
| 国際社会学部                                                 | 国際社会学部 School of International and Area Studies (K)Admission fee<br>*This payment is for students with Application IDs starting with K. Please input 282,000 in the<br>Amount section according to your Invoice.      | START YOUR PAYMENT |         |
| 大学院総合国際学<br>研究科                                        | 大学院総合国際学研究科 / Graduate School of Global Studies Admission Fee                                                                                                    | START YOUR PAYMENT |         |
| 国際日本学部                                                 | 国際日本学部 / School of Japan Studies (J)TOEIC IP TEST fee<br>*This payment is for students with Application IDs starting with J. Please input 17,000 in the<br>Amount section according to your Invoice.                  | START YOUR PAYMENT |         |
| 言語文化学部                                                 | 言語文化学部 / School of Language and Culture Studies (G)TOEIC IP TEST fee<br>*This payment is for students with Application IDs starting with G. Please input 17,000 in the<br>Amount section according to your Invoice.   | START YOUR PAYMENT |         |
| 国際社会学部                                                 | 国際社会学部 / School of International and Area Studies (K)TOEIC IP TEST fee<br>*This payment is for students with Application IDs starting with K. Please input 17,000 in the<br>Amount section according to your Invoice. | START YOUR PAYMENT |         |
| Tokyo University of Fo                                 | reign Studies - Application Fee                                                                                                    | START YOUR PAYMENT | 🗘 Click |
| Tokyo University of Fo<br>*Please input 180,000 in the | reign Studies - Short Stay Program<br>e Amount section according to your Invoice.                                                                                                    | START YOUR PAYMENT |         |
| Tokyo University of Fo                                 | reign Studies - Dormitory fee                                                                                                    | START YOUR PAYMENT |         |
|                                                        |                                                                                                    |                    |         |

### 2) Proceed as follows

| 東京外国語大<br>Tokyo University of Foreign Stu | 学<br>Jolies       |               |                          | Contact Help Log in 🛞 English 🗸     |  |
|-------------------------------------------|-------------------|---------------|--------------------------|-------------------------------------|--|
| 1. Payment Info                           | 2. Payment method | 3. Payer Info | 4. Info for the receiver | 5. Review & Confirm 6. Make payment |  |

#### Your payment

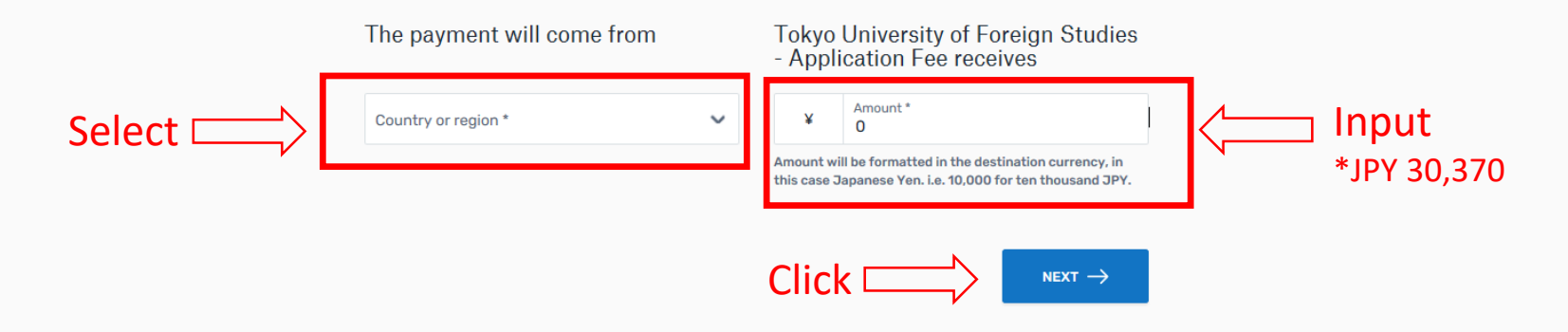

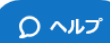

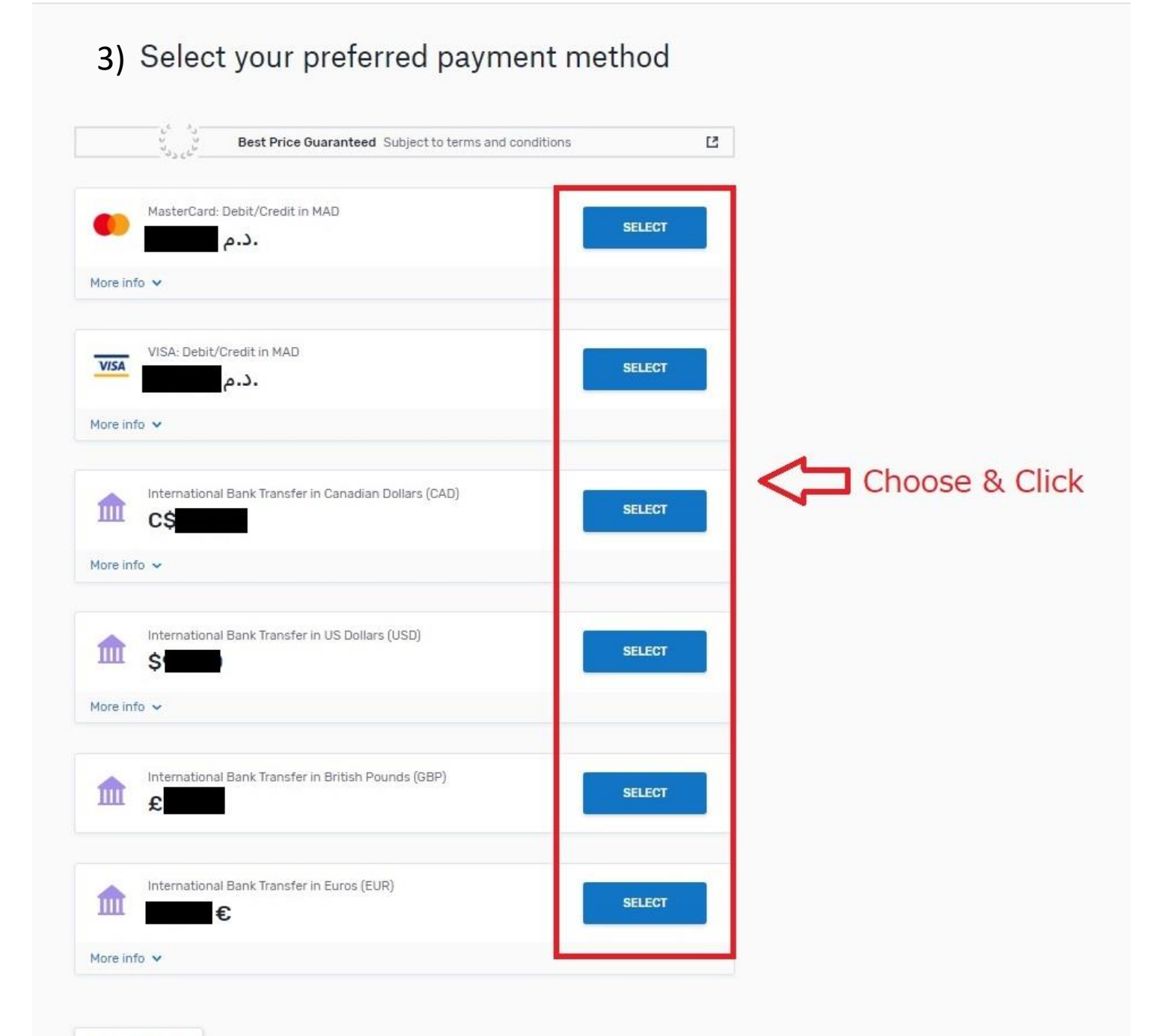

# 4) Input your information

| 1. Payment Info | 2. Payment method             | 3. Payer Info              | 4. Info for the receiver                    | 5. Review & Confirm                | 6. Make payment |
|-----------------|-------------------------------|----------------------------|---------------------------------------------|------------------------------------|-----------------|
|                 |                               | Payer ir                   | nformation                                  |                                    |                 |
|                 | (*) required field<br>Email * |                            | First name *                                |                                    | 1               |
|                 | Middle name                   |                            | Family name *                               |                                    | innu            |
|                 | Address 1*                    |                            | Address 2                                   |                                    |                 |
|                 | City*                         |                            | State / Province / Region                   |                                    |                 |
|                 | Zip code / Postal Code        |                            | + 212 ~ Phone number                        | ir *                               |                 |
|                 |                               |                            | Receive text notificatio<br>status          | ons on you <mark>r p</mark> ayment |                 |
| Click 🗖         | I have read, unders           | stand, and agree to the Fi | status<br>ywire Terms of Use and Privacy Po | blicy                              | ]               |
|                 |                               |                            |                                             |                                    |                 |
|                 |                               |                            |                                             |                                    | Click           |

## 5)Input information for Tokyo University of Foreign Studies – Application Fee

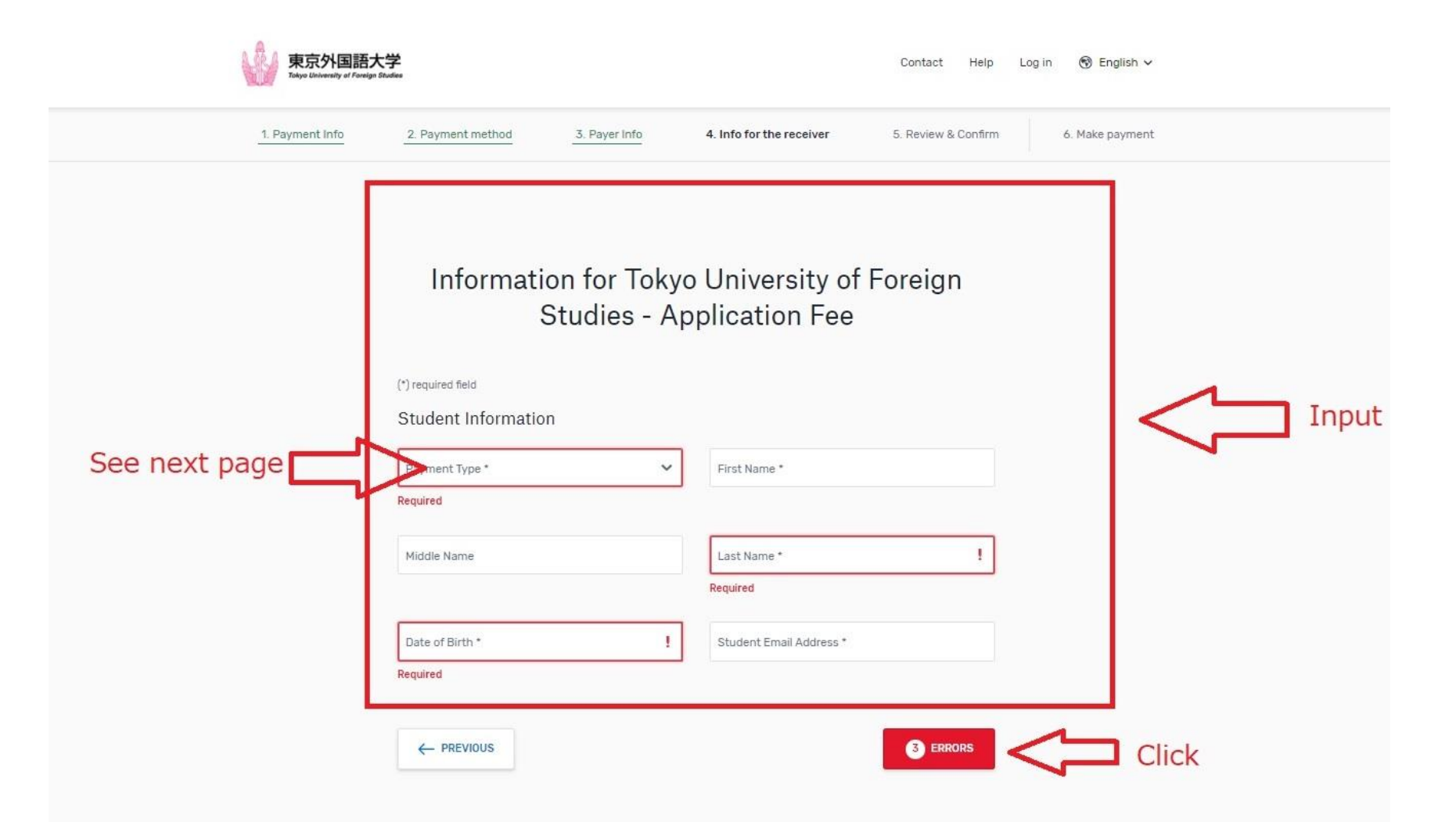

# 5') \*Reference – Payment Type

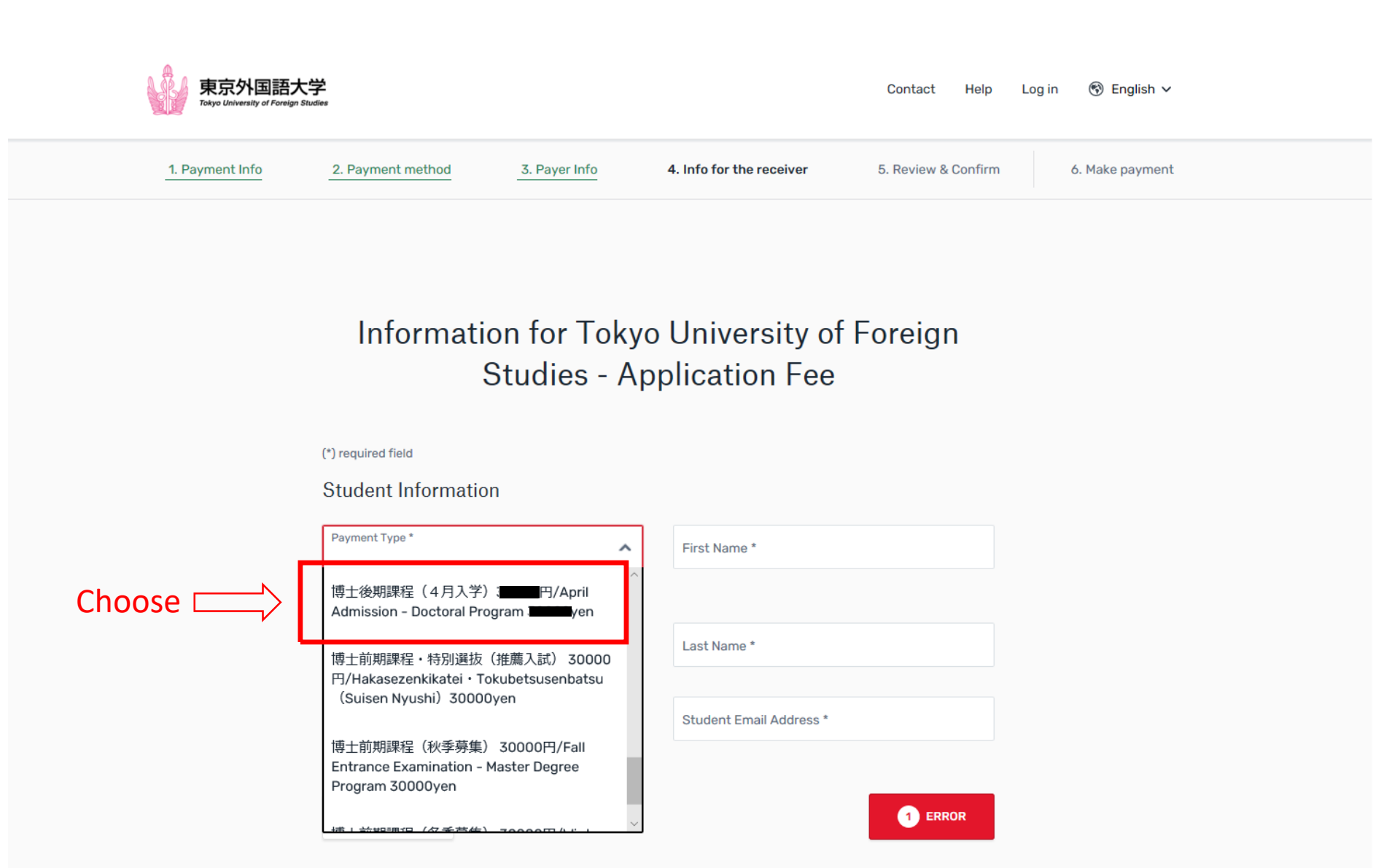

# 6) review information that you have entered

\*Subsequent pages are for entering payment information.

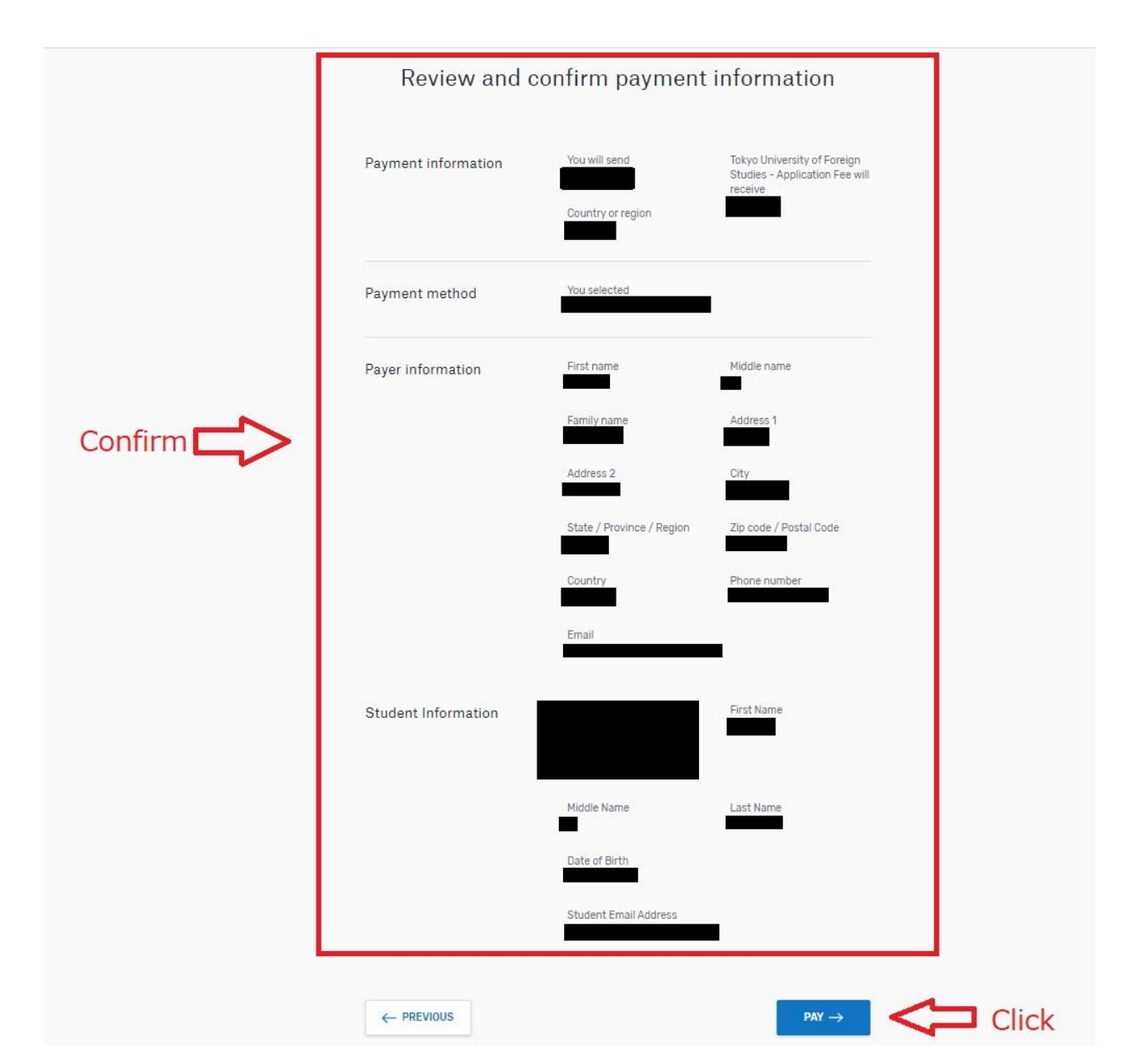

# 7) Further procedure

- If you choose "international bank transfer", you will be instructed to complete the bank transfer to the designated Flywire account. Include the copy of the confirmation of the bank transfer in the application package. (If you already sent out the package, send it via email to the Global Admissions Office (gao@tufs.ac.jp)
- If you choose "credit card", you will receive an email confirming the payment. Print out the email and include it in the application package. (If you already sent out the package, send it via email to the Global Admissions Office (gao@tufs.ac.jp)